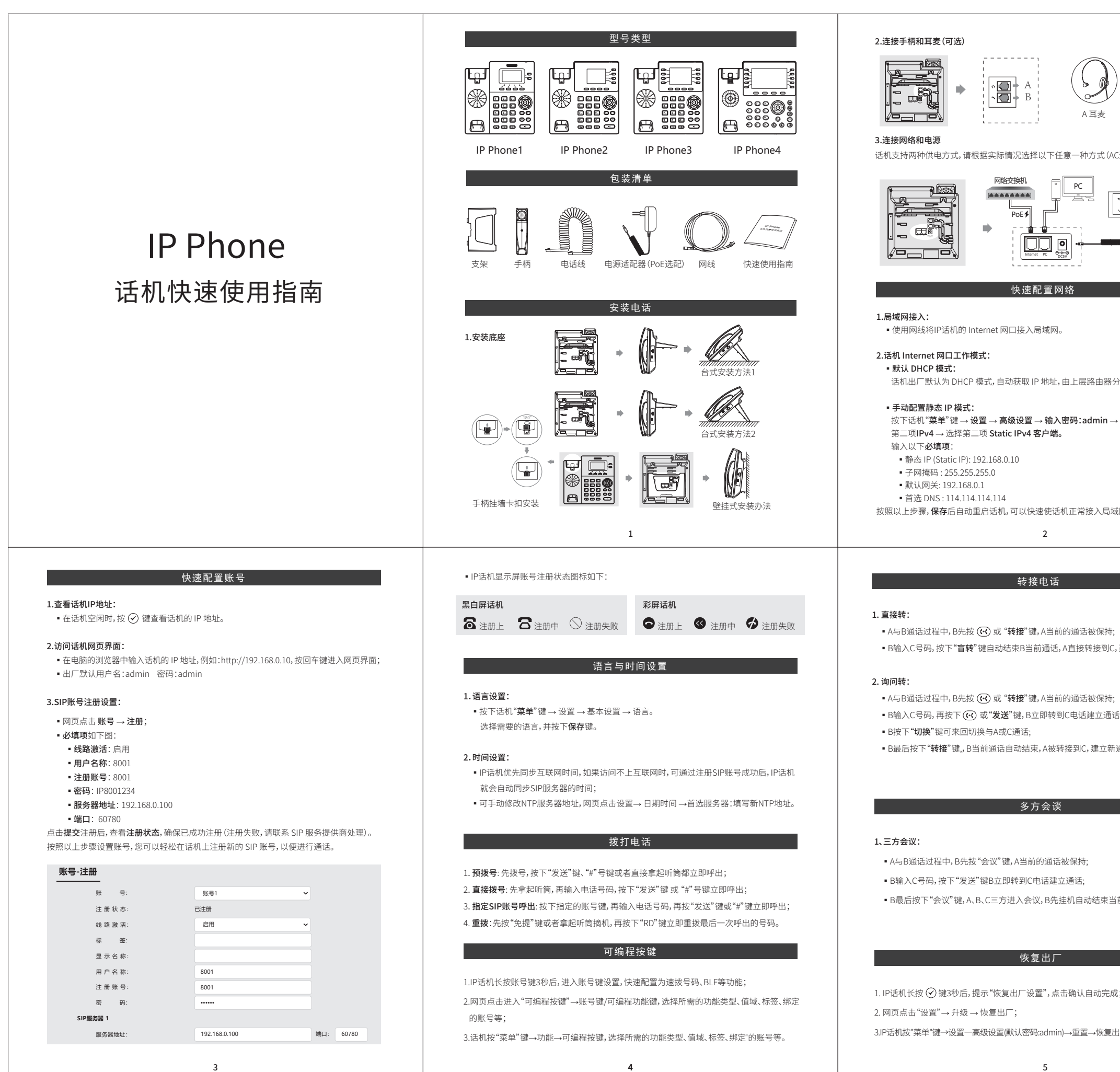

|                                                  |                                                                                                    | 产品                                                                                                    | 占三包规定说明                                                                                                    |                                                                                                    |  |
|--------------------------------------------------|----------------------------------------------------------------------------------------------------|----------------------------------------------------------------------------------------------------|----------------------------------------------------------------------------------------------------|----------------------------------------------------------------------------------------------------|--|
| B 手柄<br>西配器或者PoE供电)。                             | 售后服务说<br>执行国家三<br>1.产品免费<br>(与经销商职<br>3.下列情况<br>3.下列情出示<br>b.由于人为<br>C.自行对产<br>d.超过三配<br>4.电源适配                                                                  | 售后服务说明:<br>执行国家三包规定,7日包退,15日包换,一年保修,全国联保。<br>1.产品免费保修期为一年,自开具发票之日起计算。<br>2.在保修期内因质量问题出现故障,用户凭三包凭证和购机发票到售机单位保修<br>(与经销商联系或与我公司驻全国各地维修服务中心联系)。<br>3.下列情况不实行三包,实施有偿维修:<br>a.不能出示三包凭证和有效发票;<br>b.由于人为损坏,操作不当或不可抗拒之自然灾害造成的故障;<br>C.自行对产品进行改造、分解、组装造成的故障;<br>d.超过三包有效期。<br>4.电源适配器保用一年。 |                                                                                                    |                                                                                                    |  |
| 和IP地山町完成                                         |                                                                                                    |                                                                                                    |                                                                                                    |                                                                                                    |  |
| יאררגי, אדרקי, ייי מישיראי, ייי מישיראי, ייי מיש |                                                                                                    |                                                                                                    |                                                                                                    |                                                                                                    |  |
| <b>网络 → WAN 端口 →</b> 选择                          |                                                                                                    |                                                                                                    |                                                                                                    |                                                                                                    |  |
|                                                  |                                                                                                    |                                                                                                    |                                                                                                    |                                                                                                    |  |
|                                                  |                                                                                                    |                                                                                                    |                                                                                                    |                                                                                                    |  |
|                                                  |                                                                                                    |                                                                                                    |                                                                                                    |                                                                                                    |  |
| J.                                               |                                                                                                    |                                                                                                    |                                                                                                    |                                                                                                    |  |
| त्र] <sub>°</sub>                                |                                                                                                    |                                                                                                    |                                                                                                    |                                                                                                    |  |
| N.                                               |                                                                                                    |                                                                                                    |                                                                                                    |                                                                                                    |  |
| N.                                               |                                                                                                    | 产品                                                                                                    | 占三包规定说明                                                                                                    |                                                                                                    |  |
| J.                                               |                                                                                                    | 产品                                                                                                    | 3.三包规定说明<br>(用户联)                                                                                                    |                                                                                                    |  |
| No<br>b - Tr 2 i                                 | 产品型号                                                                                                    | 产品                                                                                                    | <b>ム三包规定说明</b><br>(用户联)<br>设备序号                                                                                                    |                                                                                                    |  |
| 3。                                               | 产品型号<br>出厂日期                                                                                                    | 产品                                                                                                    | B.三包规定说明<br>(用户联)<br>设备序号<br>入网证号                                                                                                    |                                                                                                    |  |
| J。<br>!立新通话。                                     | 产品型号<br>出厂目期<br>购机日期                                                                                                    | 产品                                                                                                    | All 二包 规 定 说 明<br>(用 户 联)                                                                                                    |                                                                                                    |  |
| ]。                                               | 产品型号<br>出厂日期<br>购机日期<br>用户姓名                                                                                                    | 产品                                                                                                    | A 三包规定说明<br>(用户联)<br>2 设备序号 2<br>入网证号 2<br>发票号码 2<br>联系电话 1                                                                                                    |                                                                                                    |  |
| 3。<br>■                                          | 产品型号<br>出厂日期<br>购机日期<br>用户姓名<br>通讯地址                                                                                                    | 产品                                                                                                    | A 三 包 规 定 说 明<br>(用 户 联)                                                                                                    |                                                                                                    |  |
| ]。<br>                                           | 产品型号<br>出厂日期<br>购机日期<br>用户姓名<br>通讯地址<br>销售单位                                                                                                    | 产后                                                                                                    | A<br>三 包 规 定 说 明<br>(用 户 联)<br>3 设备序号<br>3 入 网 证 号<br>4 发 票 号 码<br>5 联 系 电 话<br>6 邮 政 编 码                                                                                                    | (盖章)                                                                                                    |  |
| ]。<br>!立新通话。<br>话。                               | 产品型号         出厂日期         购机日期         用户姓名         通讯地址         销售单位         维修单位                                                                               | 产品                                                                                                    | A 三包规定说明       (用户联)       设备序号       入网证号       发票号码       炭系电话       邮政编码       联系电话                                                                                                    | (盖章)                                                                                                    |  |
| ④。 ■立新通话。 适。                                     | 产品型号<br>出厂日期<br>购机日期<br>用户姓名<br>通讯地址<br>销售单位<br>维修单位<br>通讯地址                                                                                                    | 产品                                                                                                    | B     包规定说明       (用户联)       设备序号       入网证号       人双正号       以素号码       以素号码       以素泉电话       邮政编码       联系电话       邮政编码                                                                                                    | (盖章)                                                                                                    |  |
| <sup>3</sup> 。<br>建立新通话。<br>话。                   | 产品型号<br>出厂日期<br>购机日期<br>用户姓名<br>通讯地址<br>销售单位<br>维修单位<br>通讯地址<br>送修次数                                                                                             | 产品                                                                                                    | 二包规定说明         (用户联)         设备序号         入网证号         发票号码         联系电话         邮政编码         联系电话         邮政编码         2                                                                                                    | (盖章)                                                                                                    |  |
| 9。<br>■立新通话。<br>话。                               | 产品型号<br>出厂日期<br>购机日期<br>用户姓名<br>通讯地址<br>销售单位<br>维修单位<br>通讯地址<br>送修次数<br>送修日期                                                                                     | 产品                                                                                                    | A 三 包 规 定 说 明       (用户联)       设备序号       入网证号       发票号码       联系电话       邮政编码       联系电话       邮政编码       2                                                                                                    | (盖章)                                                                                                    |  |
| 1。                                               | 产品型号<br>出厂日期<br>购机日期<br>用户姓名<br>通讯地址<br>销售单位<br>建修单位<br>通讯地址<br>送修次数<br>送修日期<br>故障现象                                                                             |                                                                                                    | 二       包规定说明         (用户联)          设备序号          入网证号          发票号码          联系电话          邮政编码          联系电话          邮政编码          2                                                                                                    | (盖章)                                                                                                    |  |
| l。<br>!立新通话。<br>话。                               | 产品型号<br>出厂日期<br>购机日期<br>用户姓名<br>通讯地址<br>销售单位<br>维修单位<br>通讯地址<br>送修次数<br>送修日期<br>故障原因                                                                             | 产后                                                                                                    | 日二包规定说明         (用户联)         设备序号         入网证号         发票号码         联系电话         邮政编码         联系电话         邮政编码         2         1         1         1         1         1         1         1         1         1         1         1         1         1         1         1         1         1         1         1         1         1         1         1         1         1         1         1         1         1         1         1         1         1         1         1         1         1         1         1         1         1         1         1         1         1         1 </td <td>(盖章)</td> | (盖章)                                                                                                    |  |
| e.<br>生立新通话。<br>适。                               | 产品型号<br>出厂日期<br>购机日期<br>用户姓名<br>通讯地址<br>销售单位<br>维修单位<br>通讯地址<br>送修次数<br>送修日期<br>故障现象<br>故障原因<br>处理情况                                                             |                                                                                                    | 二       包规定说明         (用户联)          设备序号          人网证号          发票号码          財系电话          邮政编码          联系电话          邮政编码          2          二          1          1          1          1          1          1          1          1          1          1          1          1          1          1          1          1          1          1          1          1          1          1          1          1          1          1          1          1                                                                                                    | (盖牵)                                                                                                    |  |
| 9。<br>· · · · · · · · · · · · · · · · · · ·      | 产品型号         出厂日期         购机日期         用户姓名         通讯地址         销售单位         维修单位         通讯地址         送修口期         达修日期         故障原因         处理情况         取机日期 | 产 后                                                                                                    | A 三 包 规 定 说 明         (用户联)         设备序号         入网证号         发票号码         服系电话         邮政编码         単新系电话         邮政编码         2         1         1         1         1         1         1         1         1         1         1         1         1         1         1         1         1         1         1         1         1         1         1         1         1         1         1         1         1         1         1         1         1         1         1         1         1         1         1         1         1         1         1         1         1         1        <              | <ul> <li>(盖章)</li> <li>(盖章)</li> <li>3</li> <li>3</li> </ul>                                                                                                    |  |
| 9。<br>建立新通话。<br>话。<br>会议。                        | 产品型号<br>出厂日期<br>购机日期<br>用户姓名<br>通讯地址<br>销售单位<br>维修单位<br>通讯地址<br>送修次数<br>送修日期<br>故障原因<br>处理情况<br>取机日期<br>维修人员                                                     |                                                                                                    | 二       包规定说明         (用户联)          设备序号          人网证号          发票号码          財系和          邮政编码          联系电话          邮政编码          日          1          日          日                                                                                                    | (盖章)                                                                                                    |  |
| e.<br>小新通话。<br>话。<br>会议。                         | 产品型号<br>出厂日期<br>购机日期<br>用户姓名<br>通讯地址<br>销售单位<br>维修单位<br>道讯地址<br>送修次数<br>送修日期<br>故障原因<br>处理情况<br>取机日期<br>维修人员                                                     | 产品                                                                                                    | A 三 包 规 定 说 明         (用户联)         设备序号         入网证号         发票号码         服系电话         邮政编码         服系电话         邮政编码         2         1         1         1         1         1         1         1         1         1         1         1         1         1         1         1         1         1         1         1         1         1         1         1         1         1         1         1         1         1         1         1         1         1         1         1         1         1         1         1         1         1         1         1         1         1         <              | <ul> <li>(盖章)</li> <li>(盖章)</li> <li>3</li> <li>3</li> <li>1</li> <li>1</li> <li1< li=""> <li>1</li> <li>1</li> <li>1</li> <li>1</li></li1<></ul> |  |